## Instructivo de suscripción de Pago Automático de Cuenta Corriente (PAC)

Estimado(a) Cliente

Para suscribir un servicio de pago automático de cuenta PAC de tu seguro contratado con nosotros, lo puedes realizar siguiendo este manual.

1.- Ingresa a https://ww2.itau.cl/personas e ingresa tu Rut y Clave de Acceso:

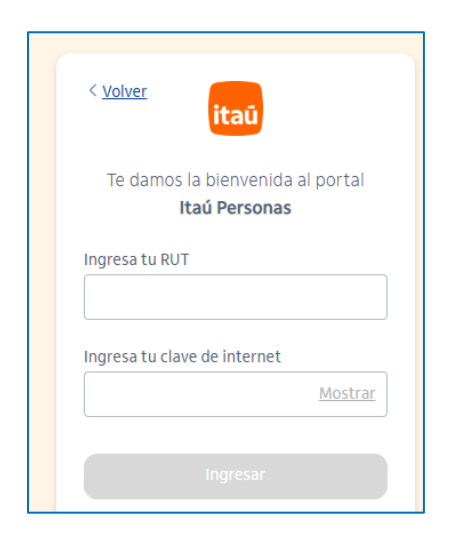

2.- Haz click en "Transferencias y Pagos" y después haz click en "Inscribir un nuevo servicio" bajo el ítem Pagos automáticos:

| Inicio    | Cuentas                         | Transferencias y Pagos        | Tarjeta de crédito | Créditos                       |  |
|-----------|---------------------------------|-------------------------------|--------------------|--------------------------------|--|
| Transfe   | erencias                        | Pagos en línea                |                    | Pagos automáticos              |  |
| Transfere | encias a terceros               | Cuentas inscritas             |                    | Inscribir un nuevo servicio    |  |
| Transfere | encias realizadas               | Cuentas no inscritas          |                    | Ver las cuentas                |  |
| Transfere | encias recibidas                | Histórico de pagos realizados |                    | Ver pagos realizados           |  |
| Transfier | re desde tu tarjeta a tu cuenta | Pagar línea de crédito        |                    | Ver Empresas con Convenio PAC  |  |
| Administ  | rar destinatarios               | Pagar tarjeta de crédit       | 0                  | Pago automático de cuentas PAT |  |
| Porta tus | s destinatarios NUEVO           |                               |                    |                                |  |
| Program   | ar transferencias               |                               |                    |                                |  |
| Suspende  | er transferencias programadas   |                               |                    |                                |  |
| Cartola d | le transferencias programadas   |                               |                    |                                |  |

## снивв

3.- Dar click en la opción "Inscribir un nuevo servicio" y completar el formulario:

- Tipo de rubro: Seguros
- Empresas en convenio web:

Si tu póliza es de **Generales**, seleccionar en el ítem Empresa: CHUBB SEGUROS CHILE Si tu póliza es de **Vida**, seleccionar en el ítem Empresa: CHUBB SEGUROS DE VIDA CHILE

- Id Servicio:
- Si tu póliza es de <u>Generales</u>, escribir: COBCH más tu RUT sin dígito verificador
  Ejemplo: Si tu rut es 15535965-K debes colocar COBCH15535965
- Si tu póliza es de <u>Vida</u>, escribir: tu RUT con dígito verificador Ejemplo: Si tu rut es 15535965-K debes colocar 15535965K (siempre la K con mayúscula)
- Monto máximo a pagar: solo seleccionar la casilla "Sin límite de monto"
- Email: colocar su email para que le lleguen las notificaciones

| Cuentas               | Transferencias y Pagos         | Tarjeta de crédito  | Créditos | Inversiones | Seguros                           |
|-----------------------|--------------------------------|---------------------|----------|-------------|-----------------------------------|
| Pagos automáticos >   | Inscribir un nuevo servicio    |                     |          |             |                                   |
| Pago de Cuentas (PAC) |                                |                     |          |             |                                   |
| Inscribir nueva cuent | ta                             |                     |          |             | Pagos automáticos                 |
| 1 Datos 2 Cont        | firmación 🛛 🗿 Comprobante      | $\rangle$           |          |             |                                   |
|                       | Tipo de rubro: Seguros         | ÷                   |          |             | Inscribir un nuevo servicio       |
| Empresas en           | convenio web: CHUBB SEGUROS DE | VIDA CHILE          |          |             | Ver las cuentas                   |
|                       | Id Servicio: RUT CLIENTE       |                     |          |             |                                   |
|                       | Identificador: 123456789       | Ver identificador   |          |             | Ver Empresas con Convenio<br>PAC  |
| Pagar                 | con mi cuenta: 227004143       | \$                  |          |             | Pago automático de cuentas<br>PAT |
| Monto m               | náximo a pagar:                | Sin límite de monto |          |             |                                   |
|                       | Email: abm@gmail.com           |                     |          |             |                                   |
|                       | (obligatorio)                  |                     |          |             |                                   |
|                       |                                | Continuar           |          |             |                                   |
|                       |                                |                     |          |             |                                   |

## Pinchar el botón Continuar

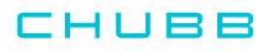

4.- En "Desea confirmar esta operación?" selecciona ACEPTAR:

| Cuentas                       | Transferencias y Pagos        | Tarjeta | a de crédito         | Créditos     |
|-------------------------------|-------------------------------|---------|----------------------|--------------|
| Pagos automáticos             | > Inscribir un nuevo servicio |         |                      |              |
| Pago de Cuentas (PAC)         |                               |         |                      |              |
| Inscribir nueva cue           | nta                           |         |                      |              |
| 1 Datos 2                     | Confirmación 3 Compi          | robante |                      |              |
| Detalle In                    | scribir nueva cuenta          |         |                      |              |
| Tipo de servicio: Segu        | ros                           |         |                      |              |
| Nombre de la empresa<br>CHILE | : CHUBB SEGUROS DE VIDA       |         | ¿Desea confirmar est | a operación? |
| Identificador: 1234567        | 89                            |         | Cancelar             | Aceptar      |
| Pagar con mi cuenta: 2        | 227004143                     |         |                      |              |
| Monto máximo: Sin lím         | ite de monto.                 |         |                      |              |
| Email: abm@gmail.com          | 1                             |         |                      |              |
|                               |                               |         |                      |              |

5.- La inscripción de PAC se encuentra finalizada, descarga el comprobante y envíalo a <u>pac.chile@chubb.com</u> indicando a qué póliza asociar este PAC.

| Cuentas                       | Transferencias y Pagos         | Tarjeta de crédito                                   | Créditos | In           |
|-------------------------------|--------------------------------|------------------------------------------------------|----------|--------------|
| > Pagos automáticos >         | Inscribir un nuevo servicio    |                                                      |          |              |
| go de Cuentas (PAC)           |                                |                                                      |          |              |
| Inscribir nueva cuenta        | 1                              |                                                      |          |              |
| 1 Datos 2 Co                  | nfirmación 🦳 🌀 Com             | probante                                             |          |              |
|                               |                                | Fecha: 21/04/2025                                    |          | Hora: 12:30: |
| _                             |                                | Comprobante Inscribir nueva                          | a cuenta |              |
| =                             | <b>≓</b> }                     | Tipo de servicio:<br>Seguros                         |          |              |
| Inscribir nueva ci            | uenta realizada con            | Nombre de la empresa:<br>CHUBB SEGUROS DE VIDA CHILE |          |              |
| é<br>Puede volver a <u>Ir</u> | exito<br>nscribir nueva cuenta | Identificador:<br>123456789                          |          |              |
|                               |                                | Número:<br>2022888                                   |          |              |
|                               |                                | Pagar con mi cuenta:<br>227004143                    |          |              |
|                               |                                | Email:<br>abm@gmail.com                              |          |              |
|                               |                                | Monto máximo a pagar:<br>Sin límite de monto.        |          |              |
|                               |                                | Rut:<br>259570891                                    |          |              |
|                               |                                | Imprimir 😇                                           |          |              |

En caso de consultas comunicarse directamente con su ejecutivo de Chubb Seguros o con nuestro Servicio al Cliente en el teléfono 800 800 068.